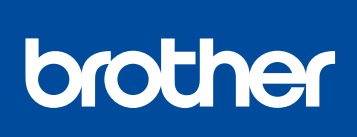

### HL-L3210CW / HL-L3230CDN / HL-L3230CDW / HL-L3270CDW

Gyors telepítési útmutató

Először olvassa el a Termékbiztonsági útmutatót, majd ezt a Gyors telepítési útmutatót, hogy a megfelelő telepítési folyamatot tudja végrehajtani.

Nem minden típus kapható az összes országban.

A legújabb kézikönyvek elérhetők a Brother Solutions 0 Center webhelyéről: support.brother.com/manuals

D01LVB001-00 HUN A verzió

# A készülék kicsomagolása és a tartozékok ellenőrzése

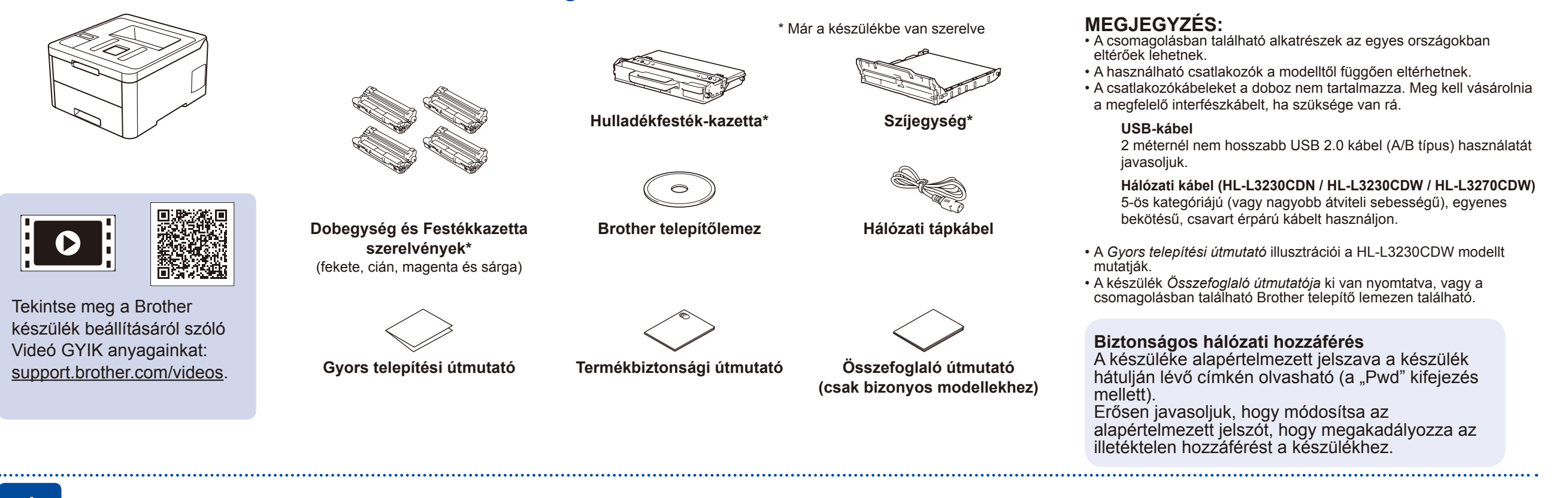

## Távolítsa el a csomagolóanyagot, majd szerelje be újra a dobegységet és festékkazettát

Távolítsa el az összes kék csomagolószalagot.

#### Csúsztassa el a nyolc sárga dobzáró elemet.

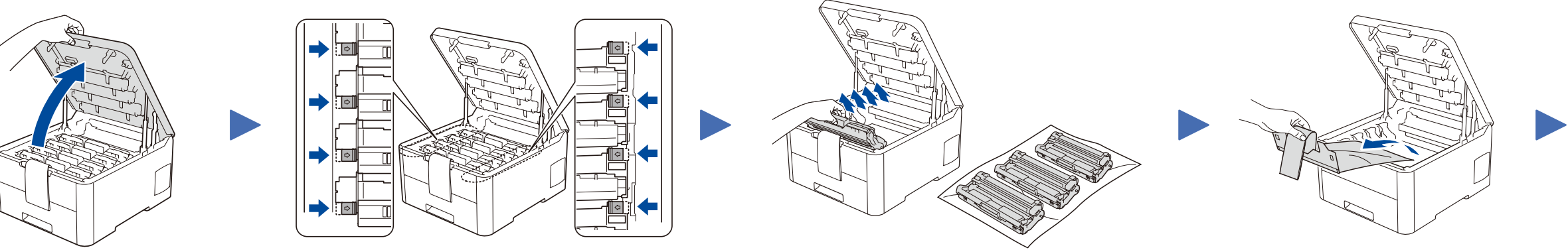

Távolítsa el a narancssárga részt az összes kazettáról

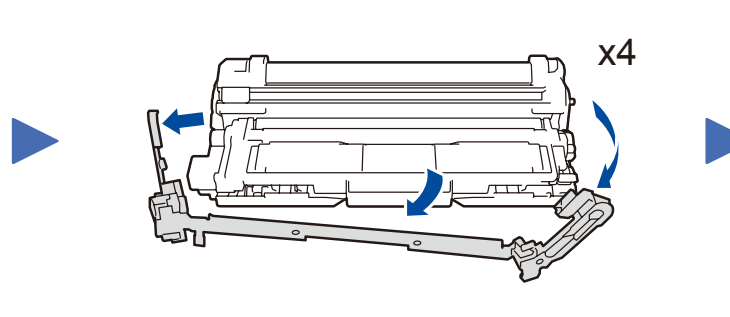

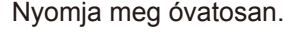

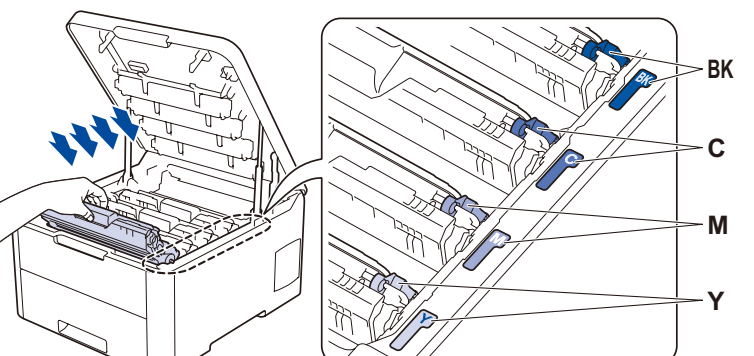

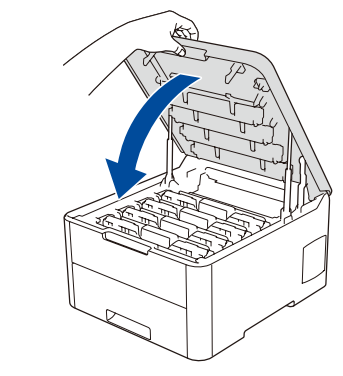

## Tegyen papírt a papírtálcába

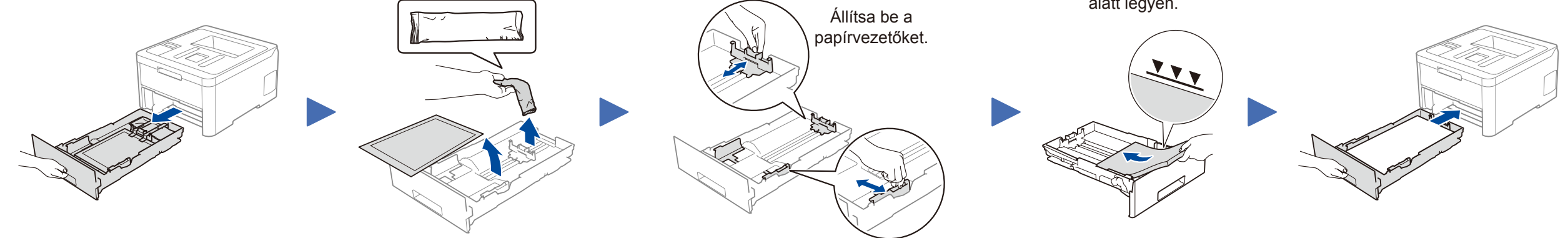

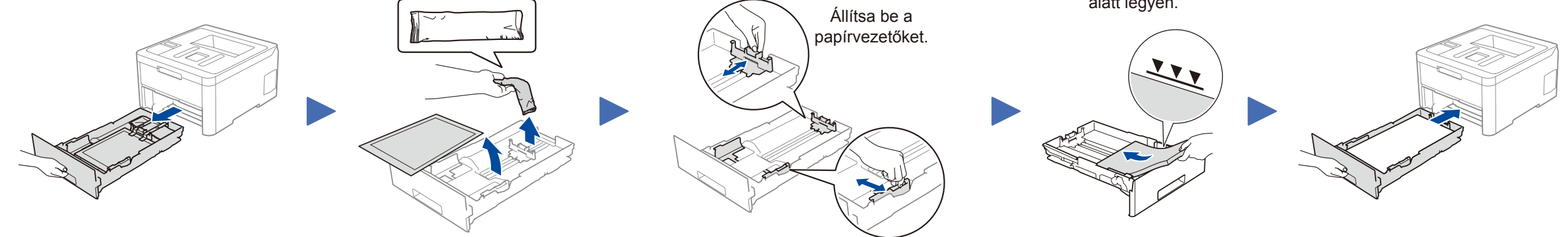

A papír szintje ez alatt a jel alatt legyen.

Csatlakoztassa a tápkábelt, majd kapcsolja be a készüléket

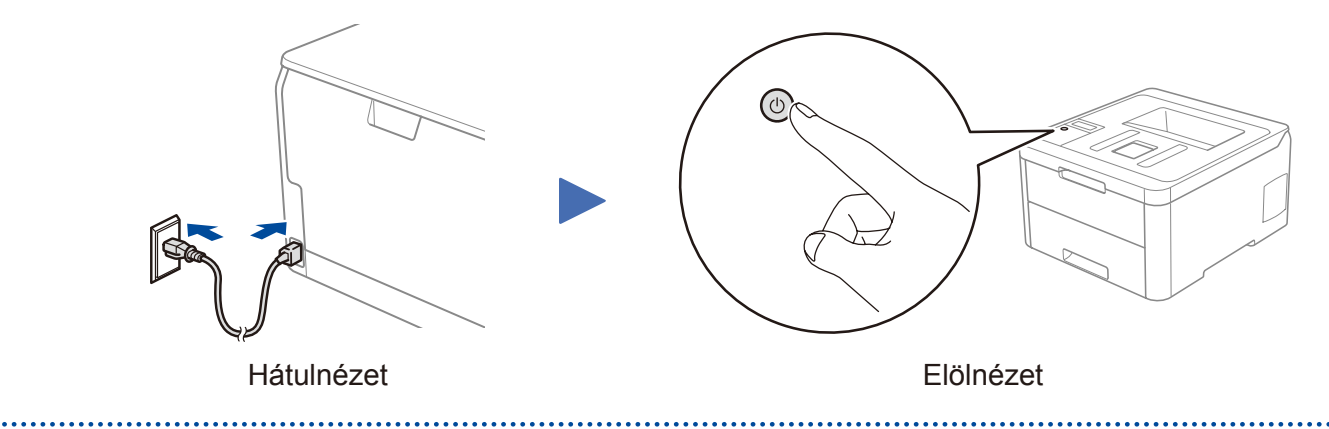

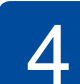

# Válasszon nyelvet (szükség esetén)

- LCD-s modellek esetén
  - 1. Nyomja meg a ▼ vagy ▲ gombot a [Initial Setup (Alapbeáll.)] kiválasztásához, majd nyomja meg az **OK** gombot.
  - 2. Nyomja meg a ▼ vagy ▲ gombot a [Local Language (Helyi nyelv)] kiválasztásához, majd nyomja meg az OK gombot.
  - 3. Nyomja meg a ▼ vagy ▲ gombot a nyelv kiválasztásához, majd nyomja meg az OK gombot.
  - 4. Nyomja meg az Cancel (Mégse) gombot.

| Image: Constraint of the sector of the sector of the se |  |
|----------------------------------------------------------------------------------------------------|--|
| Secure                                                                                                    |  |
|                                                                                                    |  |
|                                                                                                    |  |

- Érintőképernyős modellek esetén
  - 1. A készülék érintőképernyőjén nyomja meg a(z) [Settings (Beállít.)] > [All Settings (Minden beállítás)] > [Initial Setup (Alapbeáll.)] > [Local Language (Helyi nyelv)] gombokat.
  - 2. Válassza ki a nyelvet.
  - 3. Nyomja meg az 🚹 gombot.

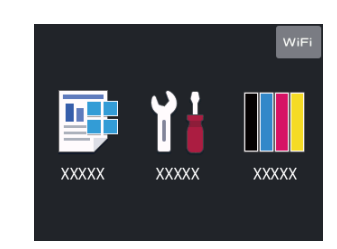

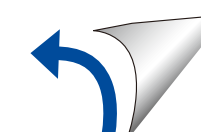

## 5 Válassza ki a készülékhez csatlakoztatni kívánt eszközt

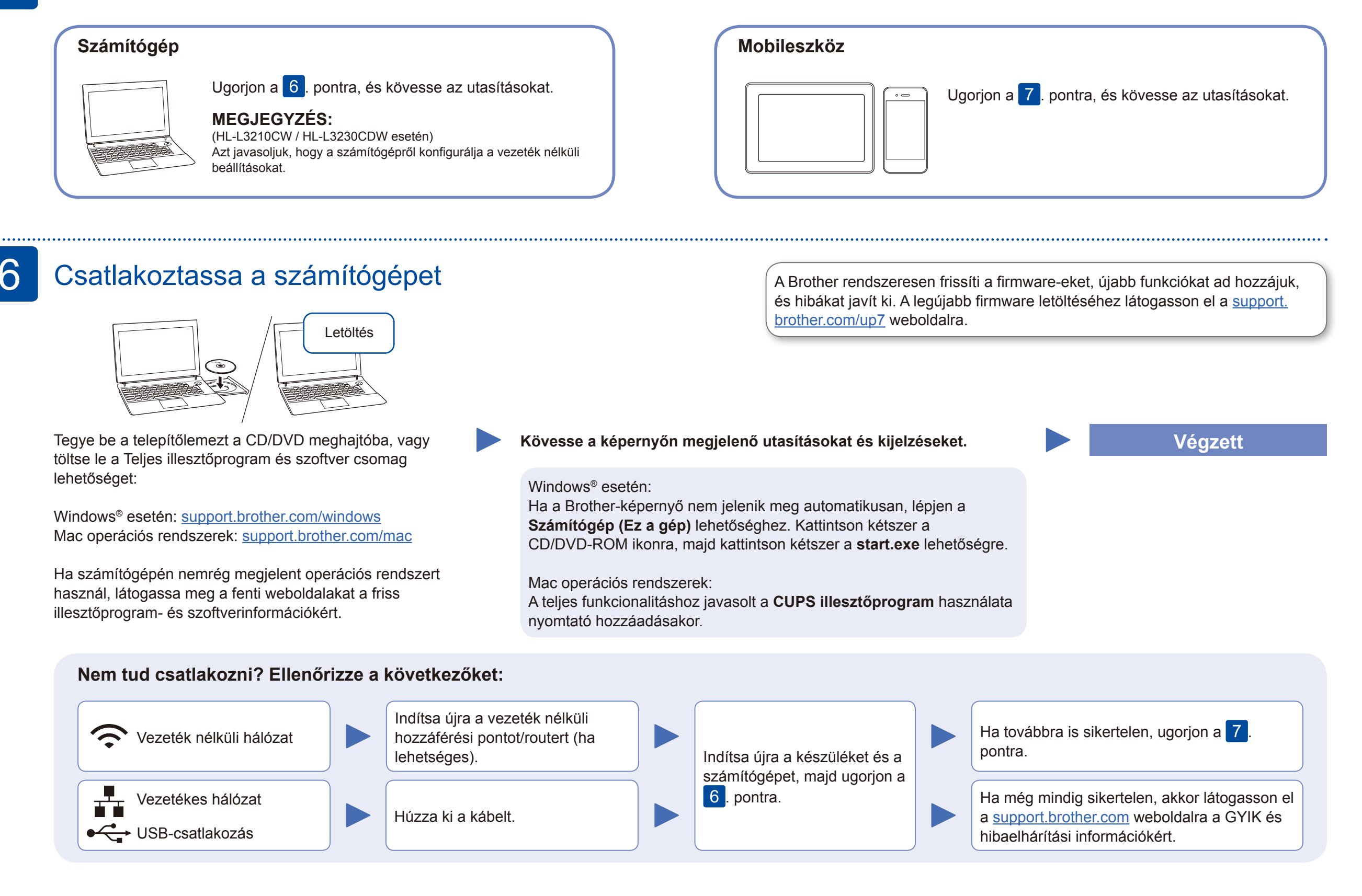

## Alternatív vezeték nélküli beállítás

Keresse meg a vezeték nélküli hozzáférési pont/router SSID (hálózatnév) és Hálózati kulcs (jelszó) értékeit, és írja be a lenti táblázatba.

| SSID (Hálózat neve)     |  |
|-------------------------|--|
| Hálózati kulcs (jelszó) |  |

LCD-s modellek esetén

Az egyes menüopciók kiválasztásához nyomja meg a ▲ vagy ▼ gombot, majd nyomja meg az OK gombot a megerősítéshez. Válassza a [Hálózat] > [WLAN] > [Telep.Varázsló] gombokat. Ha nincs vezeték nélküli hozzáférési pont/router a hálózatban, az eszköz és a készülék közvetlenül is csatlakoztatható egymáshoz. A kiegészítő vezeték nélküli hálózati támogatáshoz lásd: <u>support.brother.com/wireless-support</u>.

Válassza ki az SSID (hálózatnév) értéket a vezeték nélküli hozzáférési pont/router számára, majd adja meg a Hálózati kulcs (jelszó) értékét.

#### A számítógépen

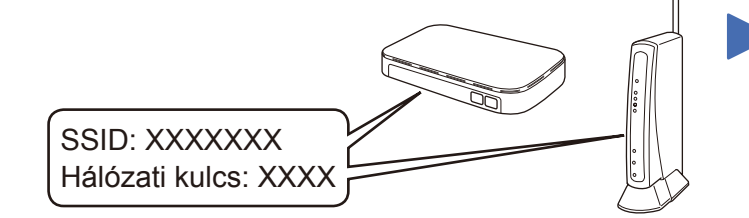

Ha nem találja ezt az információt, kérdezze meg a hálózati rendszergazdát vagy a vezeték nélküli hozzáférési pont/router gyártóját.

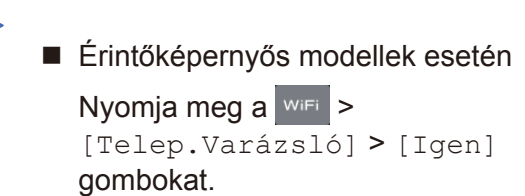

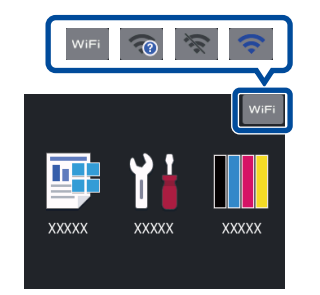

Ha a vezeték nélküli hálózat beállítása sikeres, akkor az érintőképernyőn/LCD-n a [Kapcsolódott] üzenet jelenik meg.

Ha a telepítés sikertelen, indítsa újra a Brother készüléket és a vezeték nélküli hozzáférési pontot/routert, majd ismételje meg a 7. pont lépéseit.

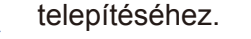

### A mobileszközön

Ugorjon a 8. pontra az alkalmazások telepítéséhez.

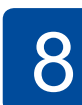

### Nyomtatás mobileszköz használatával

A mobileszközt és a Brother készüléket ugyanahhoz a vezeték nélküli hálózathoz kell csatlakoztatni.

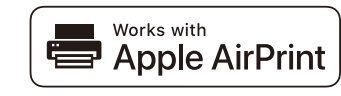

Az AirPrint minden iOS eszközön, így iPhone, iPad, és iPod touch készülékeken támogatott. Az AirPrint használatához nem kell letöltenie szoftvert. További információkat lásd: *Online Használati Útmutat*ó.

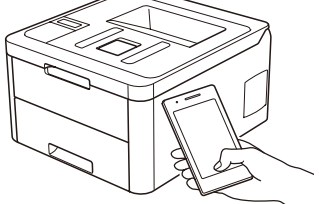

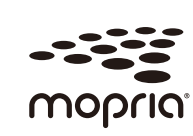

Töltse le a Mopria<sup>®</sup> Print Service alkalmazást a Google Play™ alkalmazásboltból és telepítse Android™ eszközére.

A mobileszközt használva töltse le és telepítse a **Brother iPrint&Scan** ingyenes alkalmazást valamely alkalmazásboltból, pl. az App Store, a Google Play™, vagy a Microsoft<sup>®</sup> Store áruházból. A Brother SupportCenter egy mobilalkalmazás, amely a Brothertermékkel kapcsolatos legfrissebb terméktámogatási információkat nyújtja a felhasználónak.

Keresse fel az App Store-t vagy a Google Play™-t a letöltéshez.

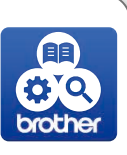

#### Kiegészítő alkalmazások

A mobileszközről különböző alkalmazásokat használva nyomtathat. A részleteket lásd: *Online Használati Útmutató*.

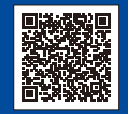

### Kiegészítő vezeték nélküli hálózati támogatás: <u>support.brother.com/wireless-support</u>

A GYIK és a Hibakeresés információiért, valamint a szoftverek és a kézikönyvek letöltéséhez látogassa meg az alábbi weboldalt: <u>support.brother.com</u>. A termék műszaki adatait lásd: *Online Használati Útmutató*.